## Whale – For PTSD students

What is the Whale? The Whale allows you to virtually plug into your school network from anywhere. All you need is a computer with Internet access. This way you can get to your files and internal sites when working away from the school.

## Logging in for the first time -

Open Internet Explorer, in the address bar type schools.pembinatrails.ca and hit enter on your keyboard

| Whale    | Client Components                                                                                                    |
|----------|----------------------------------------------------------------------------------------------------|
| <b>i</b> | To ensure complete functionality with this site, it is necessary to add the<br>site to the pop-up blocker's allowed sites of the browser. Would you like<br>to make the required changes? |
|          | I Don't show me this message again                                                                                                    |
|          | Yes No                                                                                                    |

The first time you access the site you will be prompted with a few items to respond to. This is a onetime process and the Whale will not prompt you again on the computer you have set it up on.

Whale Client Components - check off "don't show me this again" and click "yes" to add the whale to your pop-up blocker's allowed sites.

| The following site<br>computer, or retri                                                                   | e is about to launch one or more applications on your<br>ieve security information from your computer: |       |
|----------------------------------------------------------------------------------------------------|----------------------------------------------------------------------------------------------------|-------|
| nttps://schoo                                                                                              | ls.pembinatrails.ca                                                                                    |       |
| <ul> <li>Trust this site</li> </ul>                                                                        | ə:                                                                                                    |       |
| C Tempora                                                                                                  | arily, until I disconnect from this site                                                               |       |
| C For a limi                                                                                               | ited period of                                                                                         |       |
| Always                                                                                                    |                                                                                                    |       |
|                                                                                                    |                                                                                                    |       |
|                                                                                                    | Trust Don't Trust                                                                                      |       |
| embina Trails S                                                                                            |                                                                                                    | 20565 |
| EMBINA TRAILS S<br>— A Community of Learn                                                                  | CHOOL DIVISION                                                                                         | CESS  |
| EMBINA TRAILS S<br>— A Convensity of Learn<br>Please provide the                                           | CHOOL DWISION                                                                                          | CESS  |
| Please provide the User Name:                                                                              | CHOOL DIVISION                                                                                         | CESS  |
| EMBINA TRAILS S<br>A Connecting of Learn<br>Please provide the<br>User Name:<br>Passwort:<br>English (defa | CHOOL DIVISION                                                                                         | CESS  |
| EMBINA TRAILS S                                                                                            | Trust Don't Trust                                                                                      | 20295 |
| PEMBINA TRAILS S<br>A Connectory (Larra<br>Please provide the<br>User Itama:<br>Passwort:<br>English (öth  | Trust Don't Trust                                                                                      | :2265 |
| PENRINA TRAILS S<br>A Commony of Lore<br>Please provide the<br>User lane:<br>Passoort:<br>English (orts    |                                                                                                    |       |

Security Alert – check off "trust this site: and always", then click Trust

On the login page enter your Pembina Trails username and password and click submit.

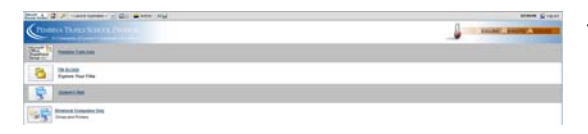

The student Whale screen will open with links to your **File Access** and **Student Email**.

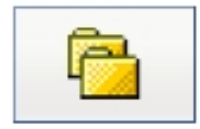

File Access Explore Your Files

Click on File Access to explore your files.

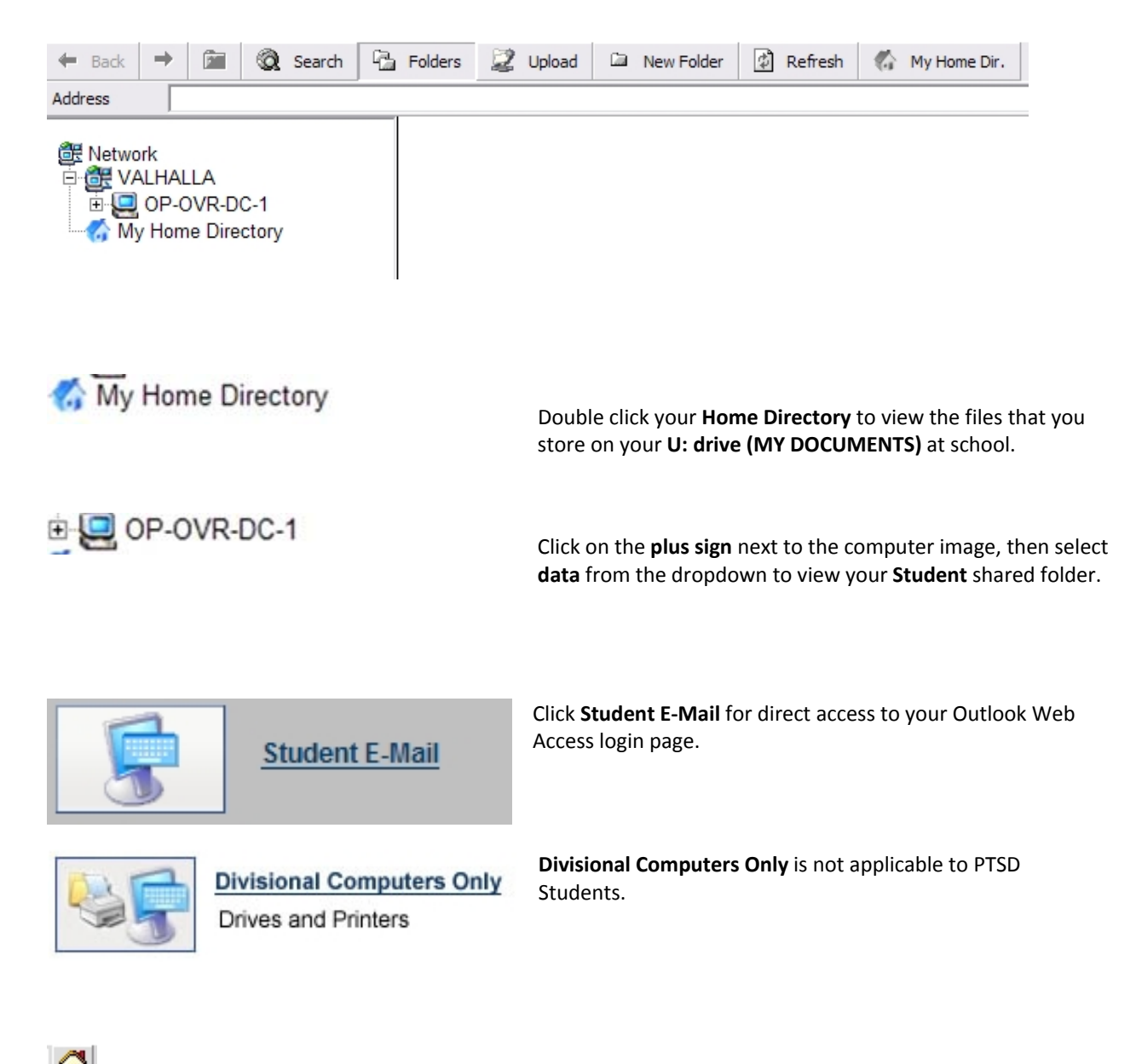

At any point you can return to the Whale **HOME** screen by clicking the image of the house on the top bar.

Log out When you are done working in the Whale always remember to click Log Out located in the upper right hand corner of your screen.

Support? For support with the Whale for PTSD students please see your applicable classroom teacher.